# Практическая работа: Танцы в парке

**Что надо знать и уметь, чтобы выполнить задание:** уметь пользоваться инструментами рисования линий и форм, уметь редактировать векторные объекты (в том числе копирование, трансформирование, выравнивание и распределение объектов), уметь использовать различные заливки, уметь создавать покадровую анимацию, знать основы создания анимации движения.

### <u>Задание</u>

Создать анимацию, состоящую из двух сцен. При создании анимации использовать только символы различных типов.

## Определим, что нам нужно сделать, чтобы выполнить работу

- 1. Сюжет для данной анимации будет следующим.
  - 1-я сцена: на однотонном фоне появляется текст например, приглашение на вечеринку. Текст мягко растворяется.
  - 2-я сцена: Парк. Площадка, окруженная деревьями и кустами. На площадке танцуют человечки.
- 2. Для танцующих человечков потребуется предыдущая работа (практическая работа № 4).

Желаем успеха!

# Советы по выполнению

- Не путайте слои! Выбирайте на временной линейке нужный слой и кадр, прежде чем изобразить что-то.
- Чтобы не "испортить", закрывайте готовые слои "замком" от возможности редактирования.
- Сохраняйте промежуточный результат! Всегда есть вероятность какого-то сбоя. Сохранение файла сбережет вам время и нервы.
- Сохраняйте окончательный результат!
- Тестируйте работу "глазами пользователя".
- Окончательную анимацию командой "Экспорт" из меню "Файл" сохраните как SWF-файл.
- Используйте изменение масштаба просмотра.

### Подсказки (один из вариантов выполнения)

- 1. В первой сцене на темно-синем фоне будет появляться наш текст. Зададим фон анимации.
- 2. Чтобы текст появлялся "из ничего", а потом растворялся, выполним следующее.
  - Напишем текст.
  - Выберем для него крупный размер так, чтобы текст занимал приблизительно половину или две трети монтажного стола.
  - Выберем подходящий шрифт.
  - Цвет для текста возьмем светлый и яркий, например светло-желтый (если фон сделаем все-таки темно-синим).
  - Возможны любые варианты анимации надписи, применяемые (и не примененные нами) в предыдущей практической работе.
  - Конвертируем нашу надпись в символ типа "Графика".
- 3. Создадим анимацию экземпляра символа "Текст". С первого по второй текст будет проявляться, со второго по третий дадим возможность зрителю прочитать его, с третьего по четвертый надпись плавно "растворится". Для этого:
  - посчитаем количество кадров для раскадровок. "Проявление" 1 секунда, "чтение" — 3 секунды, "исчезновение" — 1,5 секунды;
  - создадим еще три ключевых кадра, с копиями первого;
  - в первом ключевом кадре выберем для экземпляра символа эффект прозрачности Альфа=0, для кадра анимацию движения;
  - в третьем ключевом кадре зададим анимацию движения (обратите внимание мы не меняем расположение и масштаб экземпляра "Текст"!);
  - в четвертом ключевом кадре для экземпляра символа ставим опять "полную прозрачность".
- 4. Протестируем сцену. Текст должен появляться и через 3 секунды исчезать.
- 5. Создадим сцену 2, добавив в панели "Сцена".
- 6. Для создания парка нарисуем дерево (конечно, можно и два дерева, и куст, и фонарь... ©).
- 7. Нарисованное дерево конвертируем в символ.
- 8. Расположим на монтажном столе экземпляры этого символа, изменяя размер, пропорции, подсветку цветом (Тон), яркость. Можно сделать зеркальное отражение.
- 9. Создадим новый слой и нарисуем овальную танцевальную площадку. (Ее можно нарисовать и в первом слое.)
- 10. Откроем файл с "танцующим человечком". Его мы будем использовать для создания героев нашей нынешней анимации. Скопируем все кадры анимации "человечка".
- 11. Вернемся назад, перещелкнув по названиям файлов на вкладках рабочей области.
- 12. Создадим новый символ, зададим ему тип "Фрагмент ролика".
- 13. Вставим скопированные кадры во временную линейку этого символа.
- 14. Вернемся в сцену (вторую!) и разместим на "площадке" экземпляры символа "Человечек", меняя параметры этих экземпляров. Подумайте — можно получить "привидение", а можно каждому персонажу "отбросить тень".
- 15. Можно протестировать сцену. (Как же так? У нас ведь всего один кадр!) Поскольку у символа "Фрагмент ролика" независимая временная линейка, движение будет воспроизведено даже при одном кадре (при воспроизведении клавишей Enter анимацию символа-фрагмента вы не увидите. Выберите в меню "Управление" команду тестирования сцены или всего ролика).
- 16. А вот если персонажи должны "войти в кадр", уйти, исчезнуть, без некоторой раскадровки и анимации движения не обойтись.

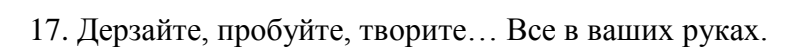

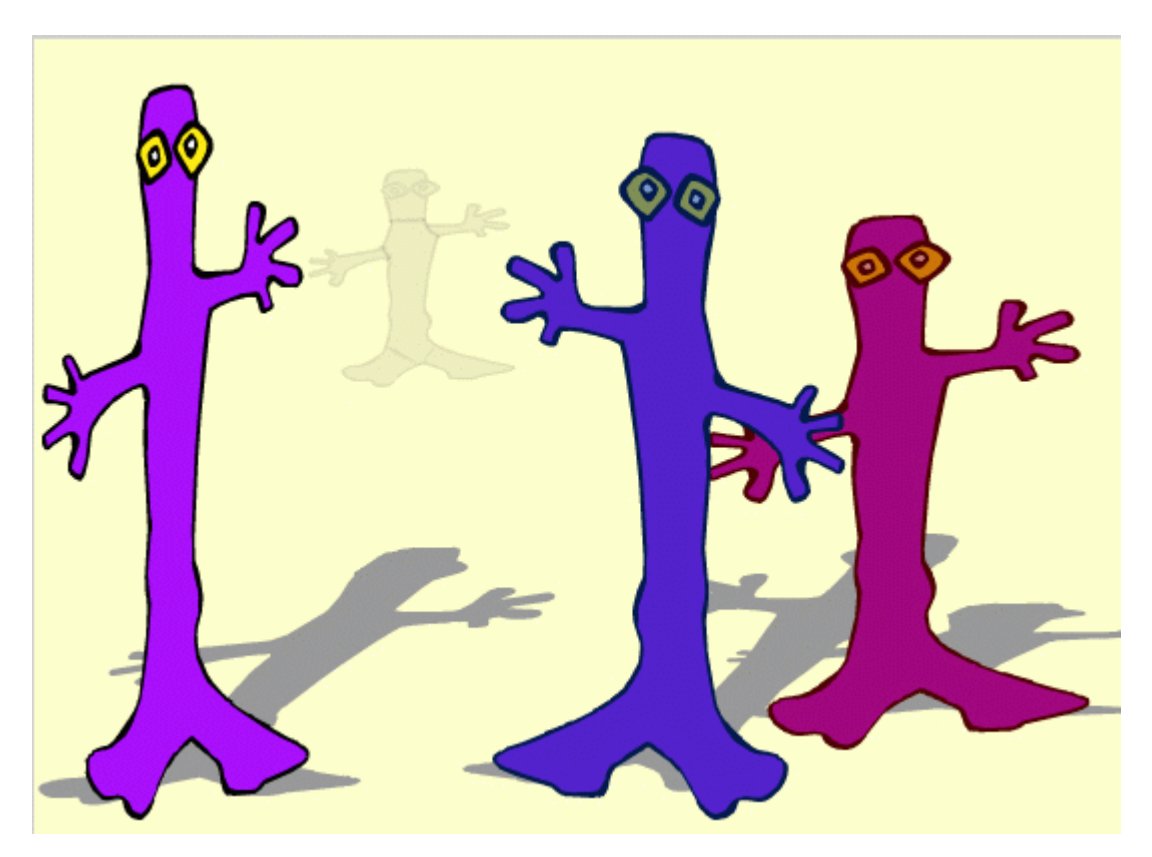